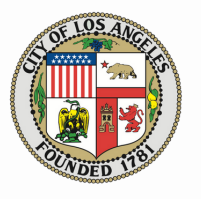

## City of LA BuildLA Virtual Counter

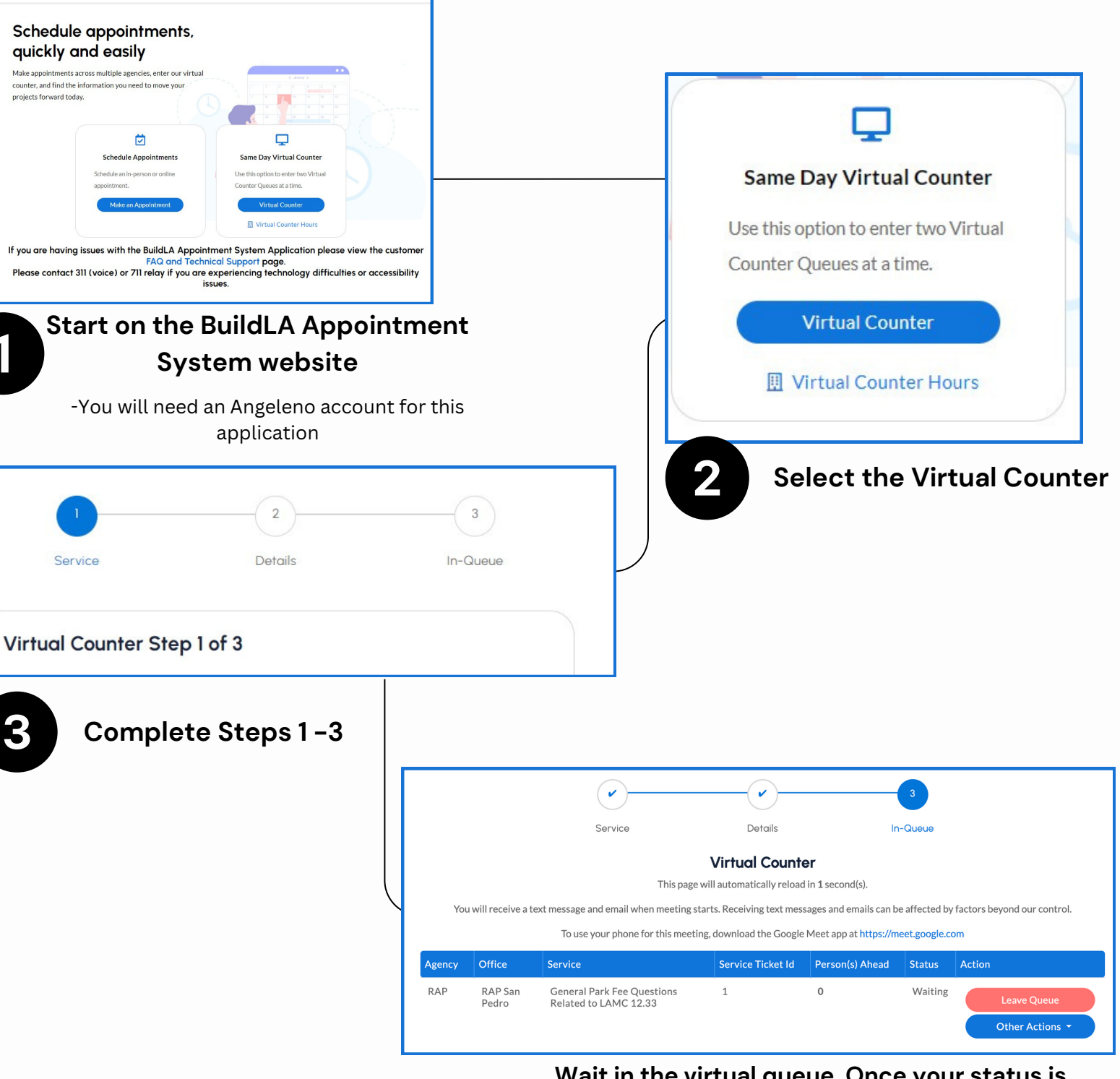

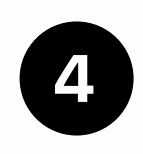

Wait in the virtual queue. Once your status is set to "Serving", the red button will change to "Join Meeting" and be a direct link to a Google Meet with staff

Build

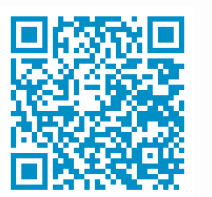

Scan

Visit https://appointments.lacity.org/apptsys/Public/Account